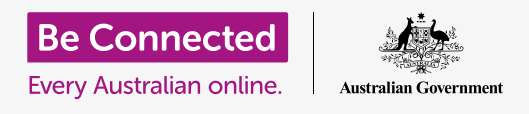

#### استخدام ملفاتي لتنظيم الملفات والمستندات ومشاركتها.

يمكنك حفظ ملف على جهاز Android اللوحي الخاص بك والعثور عليه باستخدام تطبيق **ملفاتي.** ويمكنك أيضاً حذف الملفات التي لا تريدها ومشاركة الملفات مع صديق باستخدام البريد الإلكتروني.

#### ما الذي سوف تحتاجه

قبل بدء الدورة، تحقق من أن جهازك اللوحي تم شحنه وتشغيله ويعرض الشاشة **الرئيسية**. يجب أيضاً أن يكون برنامج تشغيل جهازك اللوحي محدثاً، ويجب أن يكون لديك حساب بريد إلكتروني تم إعداده على جهازك اللوحي.

تذكر، هناك العديد من العلامات التجارية المختلفة لجهاز Android اللوحي، وكلها تفعل الأشياء بشكل مختلف قليلاً. وقد تبدو بعض الشاشات على جهازك اللوحي مختلفة قليلاً عن تلك الموجودة على ورقة النصائح هذه، ولكن لا يزال بإمكانك المتابعة.

### استخدام البريد الإلكتروني للنظر في الملفات

يمكن لجهازك اللوحي تلقي الملفات وقراءتها باستخدام تطبيق **البريد الإلكتروني**. على سبيل المثال، إذا أرسل لك وكيل السفر الخاص بك برنامج الرحلة بالبريد الإلكتروني، يمكنك النقر عليه في تطبيق البريد الإلكترونى لقراءته.

## حفظ الملفات على جهازك اللوحي بدلاً من ذلك

بدلاً من البحث في بريدك الإلكتروني في كل مرة تحتاج فيها إلى الإطلاع على برنامج الرحلة، يمكنك حفظه على جهازك اللوحي والوصول إليه بسرعة وبسهولة باستخدام تطبيق **ملفاتي**.

ويمكنك قراءة المستندات المحفوظة في **ملفاتي** حتى عندما لا تتمكن من الوصول إلى Wi-Fi أو بيانات الموبايل، والذي هو أمر رائع عند السفر.

لمعرفة كيفية عمل ذلك، اتبع الخطوات الموجودة في هذا الدليل لحفظ برنامج الرحلة الخاص بنا في تطبيق **ملفاتي**. تذكر أنه بينما لن يكون بإمكانك الوصول إلى بريدك الإلكتروني مع برنامج الرحلة بيديك، فإن الخطوات التالية ستعمل مع أي نوع من الملفات التي تتلقاها كمرفق بريد إلكتروني.

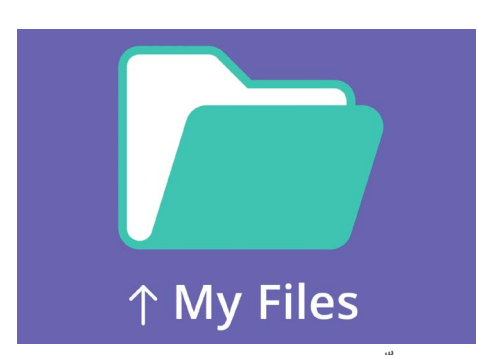

يخزّن تطبيق ملفاتي المستندات والملفات الأخرى التي قد تحتاج إلى الوصول إليها على جهازك اللوحي.

## فتح البريد الإلكتروني في Gmail

سنستخدم **Gmail** كتطبيق البريد إلكتروني الخاص بنا لهذا الدليل. إذا كان لديك نوع مختلف من حساب البريد الإلكترونى، فلا يزال بإمكانك اتباع الخطوات أدناه، ولكن قد تبدو مختلفة قليلاً.

- I اسحب لأعلى من أسفل الشاشة الرئيسية إظهار شاشة التطبيقات. ثم ابحث عن تطبيق Gmail وأنقر عليه.
- يعرض Inbox قائمة بالرسائل الإلكترونية الأخيرة. أرسل لنا وكيل السفر للتو برنامج رحلتنا، لذلك يبدو .2 كبريد إلكتروني جديد في الأعلى.

معظم رسائل البريد الإلكتروني آمنة، ولكن لا تنقر أبدًا على رابط أو تفتح مرفقـًا لست متأكدًا منه. قد يحتوي رابط أو ملف داخل بريد إلكتروني على فيروسات أو برامج أخرى غير مرغوب فيها.

- **.** انقر على البريد الإلكتروني لفتحه وقراءته.
- **4** المرفق في الأسفل في مربع المعاينة. يخبرك اسم الملف بأنه برنامج الرحلة.
- 5. بدلاً من النقر على المرفق لفتحه وقراءته، سنستخدم ميزة **التنزيل** لحفظ المرفق على جهازك اللوحي. أنقر على رمز **تنزيل**.
  - **6.** يظهر رمز **التنزيل** الصغير الذي يؤكد التنزيل في أعلى الشاشة.
    - **.7** يتم حفظ برنامج الرحلة الآن على جهازنا اللوحي.

### قراءة برنامج الرحلة باستخدام ملفاتي

سيتيح لك تطبيق **ملفاتي** العثور على برنامج الرحلة الذي حفظته للتو ثم قراءته. أنقر أولاً على زر **الصفحة الرئيسية** للرجوع الى الشاشة الرئيسية.

- .1 اسحب لأعلى من أسفل الشاشة الرئيسية لإظهار شاشة التطبيقات وابحث عن ملفاتي، وأنقر عليها.
  - **.2** ملفاتي تفتح. ابحث عن **التخزين الداخلي** على يسار هذه الشاشة وانقر عليه للمتابعة.
  - تظهر قائمة بجميع المجلدات الموجودة على جهازك اللوحي على اليمين. لرؤية الملفات. داخل مجلد، ما عليك سوى النقر عليه.
    - لذا ابحث عن **تنزيل.** لقد قمنا بتنزيل برنامج الرحلة من Gmail، لذا ابحث عن **تنزيل.** في القائمة، ثم انقر فوقه لمشاهدة الملفات الموجودة بداخله.
      - **.** ابحث عن ملف **برنامج الرحلة** بالاسم وأنقر عليه.
    - .6 قد يُطلب منك اختيار تطبيق لفتح الملف. نظرًا لأن برنامج الرحلة هو ملف PDF، انقر على رمز Drive PDF Viewer، ثم أنقر قوق دائماً.
      - **.** سيتم فتح برنامج الرحلة على الشاشة، وهو جاهز للقراءة.
    - عند الانتهاء، انقر فوق زر **الرجوع** لإغلاق برنامج الرحلة والاطلاع على **8.** شاشة **التنزيل** مرة أخرى.

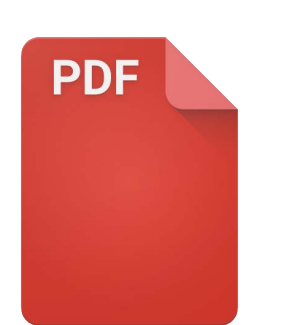

بمجرد العثور على ملفك، قد تحتاج إلى اختيار تطبيق لفتحه

### مشاركة الملفات مع صديق

الآن، سنرسل برنامج الرحلة إلى صديق كمرفق بريد إلكتروني.

- . انقر مع الاستمرار في الضغط فوق برنامج الرحلة حتى يظهر صف من الرموز في أسفل الشاشة.  $oldsymbol{1}$
- ابحث عن خيار **المشاركة**، الذي يبدو كثلاث نقاط متصلة معاً، وانقر عليه. تظهر قائمة **المشاركة .** وتعرض طرقاً مختلفة يمكنك من خلالها مشاركة الملفات والمحتويات الأخرى من جهازك اللوحى.
- .3 ابحث عن رمز Gmail وأنقر عليه. يبدو وكأنه حرف M أحمر كبير. سيتم فتح Gmail، مع تضمين برنامج الرحلة بالفعل كمرفق بريد إلكتروني.
  - **4.** أدخل عنوان البريد الإلكتروني الخاص بصديقك في مربع **إلى**.
- 5. أنقر فوق مربع **الموضوع** واكتب موضوع البريد الإلكتروني. بعد ذلك، يمكنك النقر داخل مربع **إنشاء.** بريد إلكتروني وكتابة رسالة قصيرة، إذا كنت ترغب في ذلك.
- 6. أنقر فوق سهم أرسل في أعلى يمين الشاشة لإرسال برنامج الرحلة. سيتم إغلاق تطبيق The Gmail انقر فوق سهم أرسل في أعلى يمين الشاشة لإرسال برنامج الرحلة.

### حذف ملف من جهازك اللوحي

بالنسبة لهذا الدليل، سنحذف ملفًا عن البستنة لأننا لم نعد بحاجة إليه.

- . انقر مع الاستمرار في الضغط على ملف البستنة لإظهار الخيارات في أسفل الشاشة. 1
- 2. أنقر على رمز حذف. يبدو كصندوق مهملات صغير. سينبثق مربع يسألك عما إذا كنت تريد **الإلغاء** أو **الحذف**.
  - **.** لحذف ملف البستنة، انقر فوق **حذف**، وستتم إزالة الملف من جهازك اللوحي.

يجب عليك فقط حذف الملفات التي قمت بحفظها على جهازك اللوحي. لا يوصى بحذف أي ملفات أخرى لأنها قد تتسبب في توقف جهازك اللوحي عن العمل بشكل صحيح.

إذا قررت بعد فوات الأوان أنك تريد الاحتفاظ بالملف، فلا تقلق! شريطة أن يكون لديك البريد الإلكتروني مع مرفق البستنة، أو معرفة موقع الويب الذي قمت بتنزيله منه، يمكنك حفظه في **ملفاتي** مرة أخرى لاحقًا.

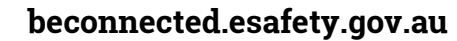